## Salesforce FIDO キーの設定方法

Salesforce の多要素認証は 2022 年 2 月 1 日以降必須化と公表されております。弊社の FIDO キーは Salesforce と連携し、多要素認証(MFA)を実現できます。

本資料は、Windows10の環境で、SalesforceへFIDOキーの追加及び設定方法を説明します。

2022 年 6 月 12 日に Salesforce の環境が Summer'22 にバージョンアップされ、 WebAuthn(FIDO2)セキュリティキーをサポートしました。

この変更によりユーザは ID 検証用に WebAuthn (FIDO2)または U2F セキュリティキーを登録できます。

※以前に FIDO U2F として登録したキーがある場合は、Summer'22 の適用により、FIDO2 として PIN 認証が求められる場合があります。

下記目次のとおりで説明します。

| 1. 事前準備(Salesforce 管理者側)                              | 2              |
|-------------------------------------------------------|----------------|
| 1.1. セキュリティキーの有効化                                     | 2              |
| 1.2. ログインユーザーに多要素認証を設定                                | 3              |
| 1.3. 各ユーザーに FIDO キーを配布                                | 6              |
| 2. 利用方法(ユーザー側)                                        | 7              |
| 2.1. 各ユーザーが利用する FIDO キーの登録(初回のみ)                      | 7              |
| 2.2. FIDO キーで Salesforce 登録(2 回目以後)                   |                |
| 3. よくある質問                                             |                |
| 【FIDO キーの登録関連】                                        |                |
| 質問 1:利用者が既に [Salesforce Authenticator] を利用している場合は、ど   | のように FIDO キーを登 |
| 録しますか。                                                |                |
| 質問 2:セキュリティキーを登録する際に、「使用できません」エラーが発生                  |                |
| 【暗号番号(PIN)関連】                                         |                |
| 質問 3 : FIDO キーの PIN を変更できますか                          |                |
| 質問 4 : FIDO キーの PIN を忘れてロックされた時の対処方法                  |                |
| 【運用関連】                                                |                |
| 質問 5 : FIDO キーが紛失した場合は、どうすれば良いでしょうか。                  |                |
| 質問 6: FIDO キーと [Salesforce Authenticator] を併用可能でしょうか? |                |

## 1. 事前準備(Salesforce 管理者側)

Saleforce 管理者が Saleforce の関連設定を実施して、各ユーザーに FIDO キーを配布すると、利用者が FIDO キーの登録及び利用できます。

下記では、Saleforce 管理者の設定方法を説明します。

### 1.1. セキュリティキーの有効化

1、Salesforce 管理者でログイン後、画面右上にある [設定] (歯車アイコン)をクリックします。

| $\leftarrow$ | $\rightarrow$ | C                                | ଜ                          | Ô     | https://d1           | 0000000j5rz | eas.li | ghtning.force.c | om/lightnin | g/p  | age/home |     | ٢      | ò   | €= | Ē |      |     |   |
|--------------|---------------|----------------------------------|----------------------------|-------|----------------------|-------------|--------|-----------------|-------------|------|----------|-----|--------|-----|----|---|------|-----|---|
| ٠            |               |                                  |                            |       | Q 検索                 | ē           |        |                 |             |      |          | *   | • 8    |     | ?  | ¢ | Ņ (  |     | • |
| ***          | サー            | -ビス                              |                            | ホーム   | Chatter              | グループ        | $\sim$ | ファイル 🗸          | 取引先 丶       | ~    | 取引先責任者   | Ø   | 設定     |     |    | ď | •    | 0   |   |
|              | 商談            |                                  | Ym:t(                      | - J.C | U CHIEM              |             | ()     | S) O MAN        |             | !:[( | 新規       | 現在の | アプリケーミ | コンの | 設定 |   |      |     |   |
| 0個0          | 項目・           | <b>史柔什</b><br>並び替え<br>、 <u> </u> | •<br>[基準:<br>z <del></del> | 商談名・  | 検索条件: 私(<br>- ブー教(4) | D           |        |                 |             |      |          | ¢   | マーケテ   | ィング | 設定 |   | 『のTo | odo |   |

- 2、 [クイック検索] ボックスに「セッションの設定」を入力し、[セッションの設定]を開きます。
- 3、[ユーザが物理的なセキュリティキー (U2F または WebAuthn) を使用して ID を検証できるように する] を選択して、保存します。

| 設定<br>セッションの設定                                                             |
|----------------------------------------------------------------------------|
|                                                                            |
| ID 検証                                                                      |
| ● これらの設定は、 <u>□D 検証</u> 」にもあります。どちらの場所でもこれらの設定を変更できます。                     |
| 🗸 ユーザはテキスト (SMS) で ID を検証する 👔                                              |
| ──他の方法が登録さ <mark>し</mark> ている場合、メールによる ID 検証を防止する 👔                        |
| □ 」 ールアウトから API ログインするためのセキュリティト ーケンが必要(API パージョン 31 Ω 以前)                 |
| ✔ ユーザが物理的なセキュリティキー (U2F または WebAuthn)を使用して ID を検証できるようにする                  |
| □ ユーザが証明書を使用して認証できるようにする                                                   |
| 🗌 ユーザが Touch ID や Windows Hello などの組み込み Authenticator を使用して ID を検証できるようにする |
| ── Salesforce 組織へのすべての直接 UI ログインに多要素認証(MFA)が必要 👔                           |
| ☑ 多要素認証 (MFA)の登録時に ID 検証が必要                                                |
| ✓メールアドレスの変更に対して ID 検証が必要 i                                                 |

### 1.2. ログインユーザーに多要素認証を設定

1、Salesforce 管理者でログイン後、画面右上にある [設定] (歯車アイコン)をクリックします。

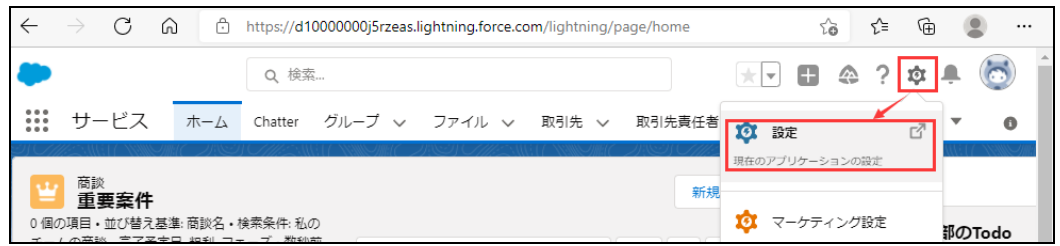

2、 [クイック検索] ボックスに「権限セット」と入力し[権限セット]を開きます。

|                    | Q. [設定]を検索    | @?‡ ₫                    |
|--------------------|---------------|--------------------------|
| 設定 ホーム             | オブジェクトマネージャーマ | 106201-222231011-5565-10 |
| Q 権限セット<br>マ ユーザ   |               | 作成 🗸                     |
| 権限セット<br>権限セットグループ |               | ** <b>_*</b>             |

3、新しい権限セットを作成する場合は、[新規]ボタンをクリックします。

※当該ユーザに適用する既存の権限セットを設定する場合は、このステップをスキップしてください。

| 2<br>設定<br>権限セット                                   |                                                    |                               |                                                                     |   |
|----------------------------------------------------|----------------------------------------------------|-------------------------------|---------------------------------------------------------------------|---|
| 権限セット                                              |                                                    |                               | このページのヘルプ 🥝                                                         | 1 |
| このページでは、権限セットの作成、                                  | 表示、および管理ができます                                      | •                             |                                                                     |   |
| さらに、SalesforceA モバイルアプリ<br>Google Play からダウンロードして公 | ケーションを使用してユーザに<br>ださい: <u>iOS</u>   <u>Android</u> | 権限セットを割り当てることができます。           | SalesforceA は App Store または                                         |   |
| すべての権限セット ❤ 編集                                     | 削除 新規ピューの作成                                        |                               | 8                                                                   |   |
| 新規 ABCD                                            | E F G H  J K L                                     | M N O P Q R S T U V           | W   X   Y   Z   ア   カ   サ   タ   ナ   ハ   マ  <br>や う ワ その他 <b>すべて</b> |   |
| アクション 権限セットラベ                                      | ル ↑ 説                                              | 明                             | 51222                                                               |   |
| 」ピー <u>Analyticsの参</u>                             | 照のみユーザ 参                                           | 照のみライセンスアプリケーションのユ…           | Analytics View Only Embedded App                                    |   |
| □ □ピー <u>B2B Marketin</u>                          | s <u>Analytics</u> B2                              | B Marketing Analytics にアクセスし… | B2B Marketing Analytics                                             |   |
| □ <u>-</u> ピ~ CRM <u>-</u> - サ                     | 1                                                  | ーザが Sales Cloud または Service … | CRM User                                                            |   |

例:MFA\_Testを入力し、[保存]をクリックします。

| ・<br>設定<br>権限セッ                                                                                                    | ۲                                                                                                    |             |
|----------------------------------------------------------------------------------------------------|----------------------------------------------------------------------------------------------------|-------------|
| <sup>推眼也⊙ト</sup><br>作成                                                                                              |                                                                                                    | COR-SOAWI 🛛 |
|                                                                                                    | 保存」 キャンセル                                                                                                    |             |
| 権限セット情報の入力                                                                                                    |                                                                                                    | = 必須情報      |
| 表示ラベル                                                                                                    | MFA_Test                                                                                                    |             |
| API 参照名                                                                                                    | MFA_Test                                                                                                    |             |
| 誕明                                                                                                    | 1<br>MFA.Test                                                                                                    |             |
| セッションの有効化が必要                                                                                                    |                                                                                                    |             |
| この権限セットを使用す                                                                                                    | るユーザ種別の選択                                                                                                    |             |
| この権限セットを使用するの                                                                                                    | りは誰ですか?                                                                                                    |             |
| <ul> <li>この権限セットを異なる。</li> <li>1 つのライセンスの種類の</li> <li>この権限セットライセンス</li> <li>権限セットライセンスとは?</li> <li>ライセンス</li> </ul> | Lーザおよび権限セットライセレスを持つ複数のユーザに割り当てる場合、[なし]を選択します。<br>みを持つユーザにこの権限セットを割り当てる場合、特定のユーザライセンスを選択します。<br>を自動的に権限セットに割り当てる場合、特定の権限セットライセンスを選択します。<br>詳細はこちら。<br>「な」 |             |
|                                                                                                    |                                                                                                    |             |

4、 システム欄の [システム権限] のリンクをクリックします。

| システム                                             |                                                                                    |
|--------------------------------------------------|------------------------------------------------------------------------------------|
| レコード、ユーザ管理などすべてのアブリケーションに適用する設定<br><u>詳細はこちち</u> | <u>システム確認</u><br><del>しょてのデージの第</del> 集] などアブリケーション全体に適用するアウションを<br>実行するアクセス権限<br> |

5、 [編集]ボタンをクリックします。

| 登定     権限セット     私                         |       |                                                       |   |
|--------------------------------------------|-------|-------------------------------------------------------|---|
| <mark>権限セット</mark><br>MFA_Test<br>Q 設定の検索… | 8     | このページのヘルプ 🥹                                           | ^ |
| <u>権限セット概要</u> ≥ システム権防<br>システム権限          | ł     | 福集                                                    |   |
| ▼ システム                                     |       | 2478                                                  |   |
| 権限の名前<br>[設定]でデータカテゴリを表示                   | 19 X0 | 調整明<br>【データカテゴリ」ページを表示します。                            |   |
| [表示先]リストを非表示                               |       | 投稿の閲覧者の数と名前を非表示にして、非公開グループのブライパシーを向上させます。             |   |
| AI インサイトオブジェクトの作成                          |       | インサイト、値、理由、フィードパックなど、AIレコードインサイトに関連付けられたオブジェクトを作成します。 |   |

#### 6、 [ユーザインターフェースログインの多要素認証]をチェックし、 [保存] をクリックします。

| _  | •                         |        |                                                                   |
|----|---------------------------|--------|-------------------------------------------------------------------|
| 稽入 | i眼セット<br>/FA_Test         |        | このページのヘルプ 🥹                                                       |
| [  | Q 設定の検索                   | ×      | コピー 削除 プロパティを編集 割り当ての管理                                           |
| 拖  | <u>眼セット概要</u> > システム権防    | ą 💌    |                                                                   |
|    | システム権限                    |        | 保存キャンセル                                                           |
| •  | <b>・</b> システム             |        | 1                                                                 |
|    | 権限の名前                     | 有効     | 計 <mark>期</mark>                                                  |
|    | [設定]でデータカテゴリを表示           | l      | データカテゴリ」ページを表示します。                                                |
|    | [表示先]リストを非表示              |        | 投稿の閲覧者の数と名前を非表示にして、非公開グループのプライバシーを向上させます。                         |
|    |                           | $\neg$ | 省略                                                                |
|    | ユーザインターフェースで多要素認<br>証を管理  |        | ューザインターフェースのツールを使用して多要素認証を管理し、ユーザサポートを提供します。                      |
|    | ューサインターフェースログインの多<br>要素認証 |        | ューザは Salesforce 組織にログインするときにユーザ名とパスワードに加えて他の検証方法を提供する必要<br>があります。 |
|    | ユーザに非公開接続の変更を許可           |        | メタデータ API、Tooling API、および Connect API を使用してユーザが非公開接続を変更できるようにします。 |
|    |                           | _      |                                                                   |

7、確認画面を確認し、[保存]をクリックします。

| 権限変更確認                                                |                                     | ×                  |
|-------------------------------------------------------|-------------------------------------|--------------------|
| これらの権限を保存しますか<br>権限を確認したうえで続行し<br>リエンスに影響する可能性が<br>有効 | ?<br>ってください。これらの権限は組織<br>あります。      | 厳のセキュリティおよびユーザエクスペ |
| アプリケーション権限                                            | システム権限<br>ユーザインターフェースロゲインの多要素記<br>証 | オブジェクト権限<br>g      |
| 無効                                                    |                                     |                    |
| アプリケーション権限                                            | システム権限                              | オブジェクト権限           |
|                                                       | 保存」キャンセル                            |                    |

#### 8、 [割り当ての管理] ボタンをクリックします。

| <del>権眼セット</del><br>MFA_Test |                             |
|------------------------------|-----------------------------|
| Q 設定の検索                      | 🛞   コピー 削除 プロパティを編集 割り当ての管理 |

### 9、 [割り当てを追加] ボタンをクリックします。

| トA_<br>戻る: 権 | _Test<br>観セット |           |         |             |           |               |           |           | 2014-200402 |
|--------------|---------------|-----------|---------|-------------|-----------|---------------|-----------|-----------|-------------|
| (В)          | C D E         | FGF       | IIIJKIL | M N O P Q R | : S T U ' | v   w   x   s | r z ア カ サ | タ ナ ハ マ - | や「ラ「ワ」その他   |
|              |               |           |         | 割り当てを追加     | 割り当てを削    | 除             |           |           |             |
| КЯ           | ŕ             | 別名        | ユーザ名    | 最終ログイン      | l-n       | 有効            | プロファイル    | マネージャ     | 有効期限        |
|              |               | ありません。    |         |             |           |               |           |           |             |
| 表示す          | るレコードはに       | 0000-0100 |         |             |           |               |           |           |             |

2022年7月作成

10、利用するユーザをチェックし、 [割り当て] をクリックします。

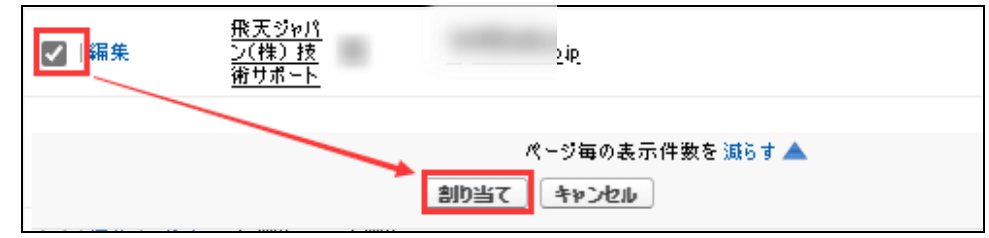

### 1.3. 各ユーザーに FIDO キーを配布

各ユーザーに利用する FIDO キーを配布してください。

※ 弊社が検証した FIDO キーの型番は下記です:

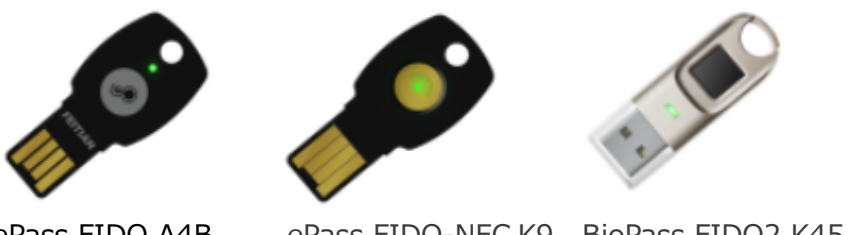

ePass FIDO A4B el

ePass FIDO-NFC K9 BioPass FIDO2 K45

Saleforce に対応できる FIDO キーに関しては、下記 URL を参照してください: https://ftsafe.co.jp/solutions/saleseforce\_fido\_otp/

※ FIDO キーの裏面に番号が印字されます、管理しやすいため、ユーザーと FIDO キー番号の一覧を 作成して方がお勧めします。

# 2. 利用方法(ユーザー側)

## 2.1. 各ユーザーが利用する FIDO キーの登録(初回のみ)

1、各ユーザーが Salesforce のログイン画面でユーザ名とパスワードを入力して、ログインします。

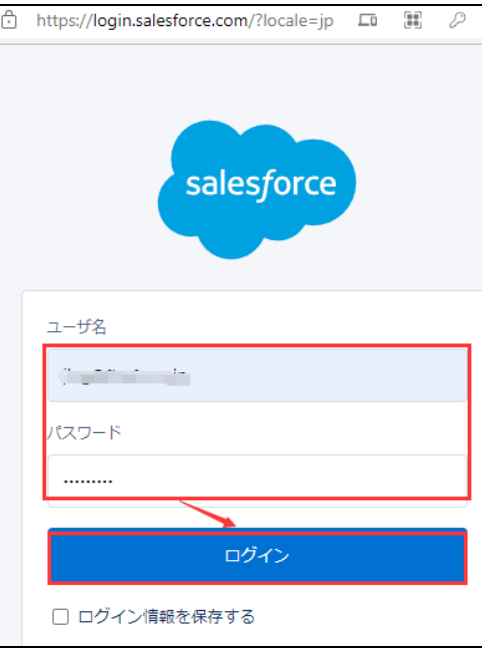

 Saleforce Authenticator が利用されていない場合は、下記画面が表示されます。 「別の検証 方法を選択」をクリックします。

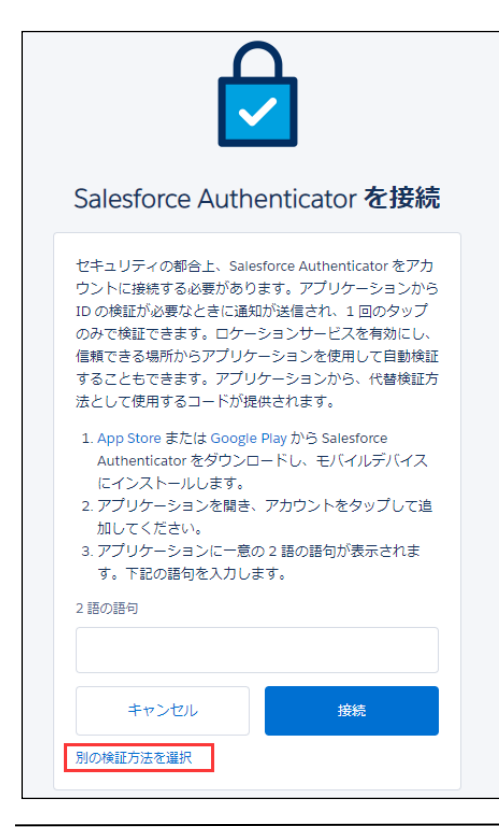

※ [Salesforce Authenticator] が既に利用されている
 場合は、Salesforce Authenticatorの認証処理を行い
 ますので、FIDO キーの登録方法に関しては、本資料の
 [3]の[質問 1]を参照してください。

2022年7月作成

3、 [Universal Second Factor (U2F) キーまたは WebAuthn (FIDO2)を使用]を選んで、
 [次へ] ボタンをクリックします。

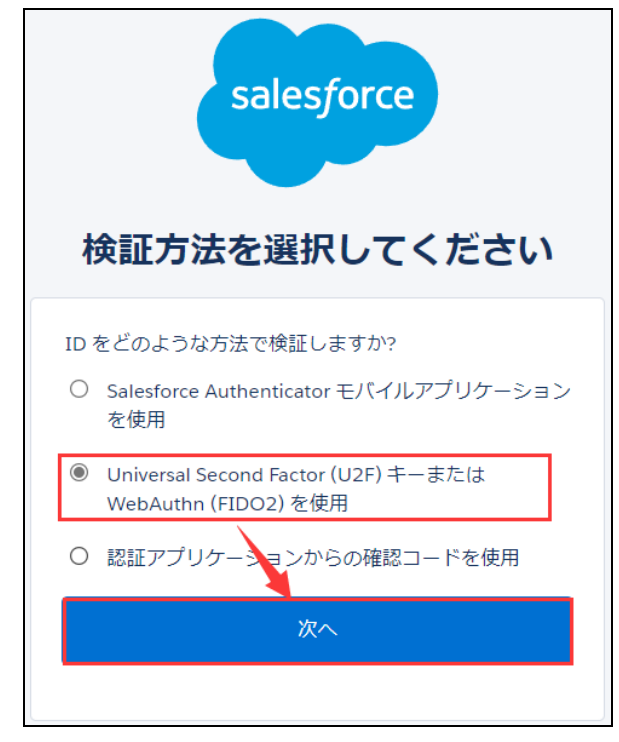

4、 [セキュリティキーを登録] 画面が表示されます。FIDO キーを接続してから、 [登録] ボタンをクリ ックしてください。

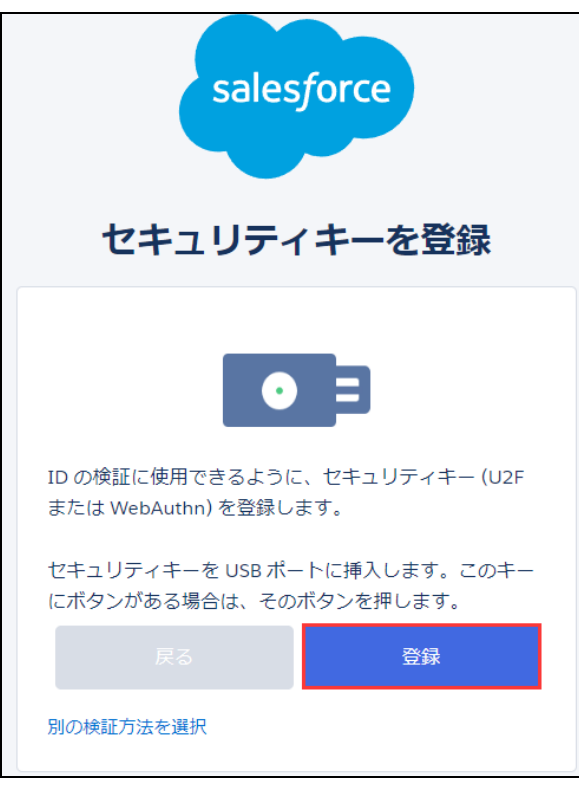

5、下記2つ画面の[OK]をクリックしてください。

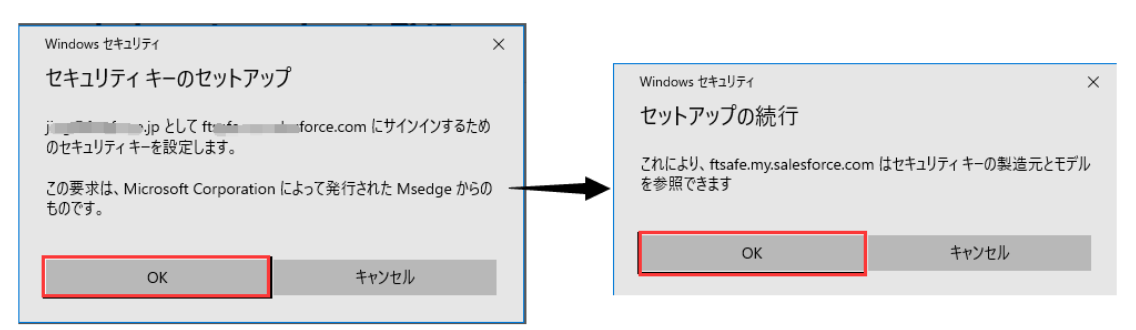

6、WebAuthn (FIDO2) で認証する場合は、FIDO キーの暗号番号 (PIN) を検証します。PIN が設定されていない場合は、PINの設定画面が表示されます。

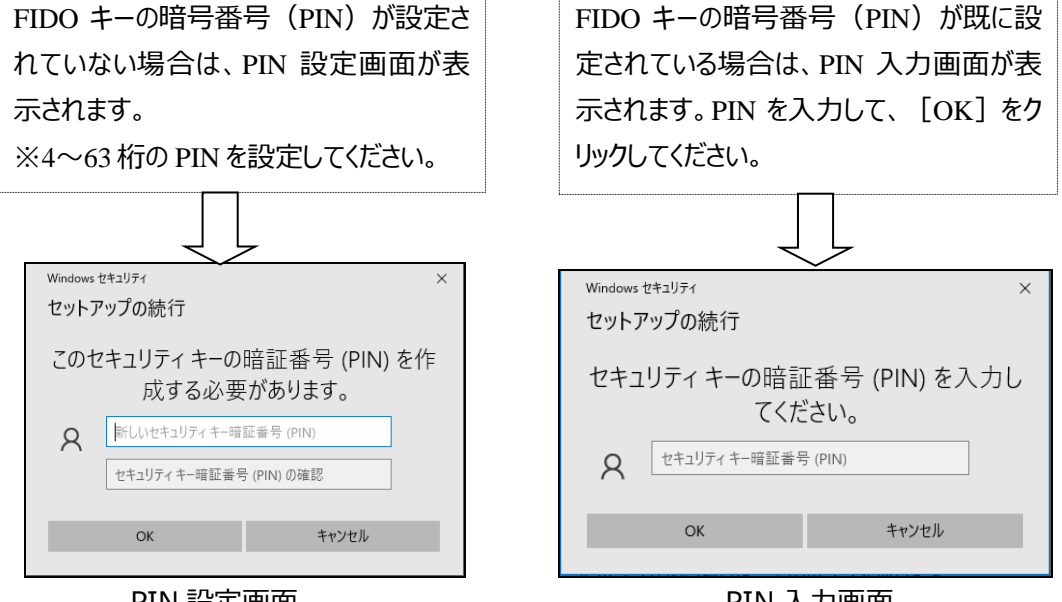

PIN 設定画面

PIN 入力画面

- ※ 一部環境のブラウザが WebAuthn (FIDO2) に対応せず、U2F (FIDO) で認証する場合は、 PIN 認証画面は表示されません。PIN 認証画面の表示は Salesforce サービス側で決められま す。
- 7、下記画面が表示されたら、FIDO キーをタッチしてください。

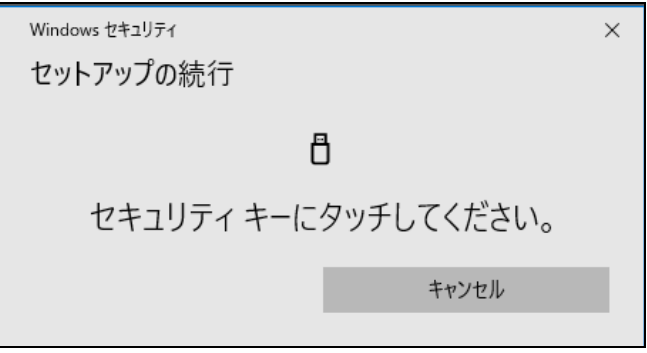

8、FIDOキーの名前を入力し、 [保存] をクリックしてください。

| salesforce                   |
|------------------------------|
| セキュリティキーが登録されました             |
|                              |
| 登録を完了するには、セキュリティキーの名前を入力します。 |
| セキュリティキー名<br>FEITIAN FIDO    |
| 保存                           |
|                              |

9、Salesforceの画面が表示されます。FIDOキーの登録が以上となります。

1、各ユーザーが Salesforce のログイン画面でユーザ名とパスワードを入力して、ログインします。 ※この画面に、FIDO キーをタッチしないでください。

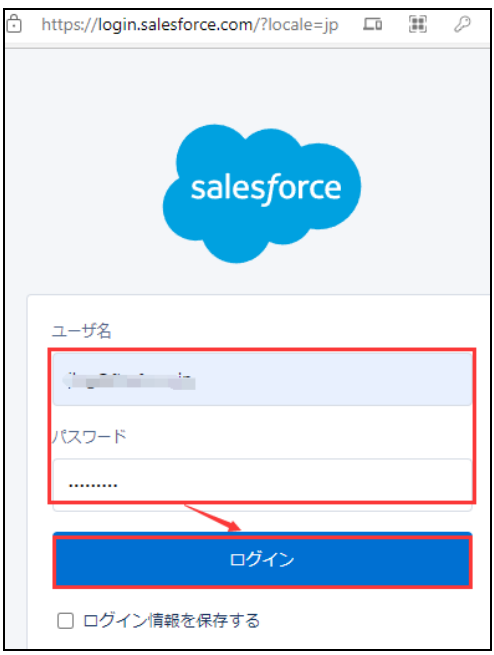

2、下記画面が表示されましたら、 [検証] をクリックしてください。

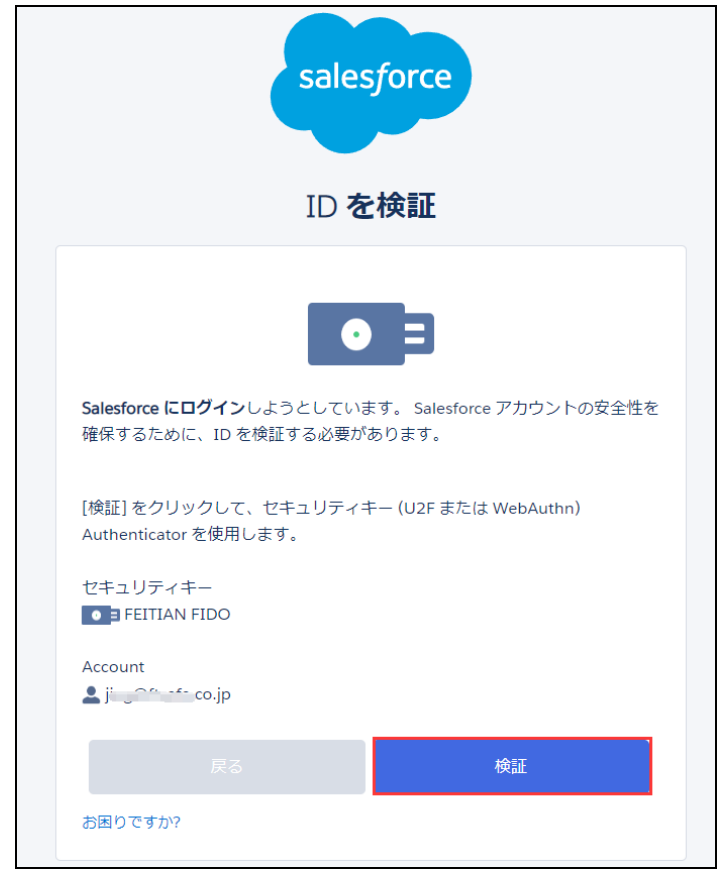

2022年7月作成

#### 飛天ジャパン株式会社

3、もし FIDO キーが接続されていない場合、下記画面が表示されます。FIDO キーを接続してください。

| Windows セキュリティ                         | ×                      |
|----------------------------------------|------------------------|
| 本人確認をしています                             |                        |
| ftsafe.my.salesforce.com にサインイ         | ンしてください。               |
| この要求は、Microsoft Corporation<br>得されました。 | っ によって発行された Msedge から取 |
| Ê                                      | 3                      |
| セキュリティ キーを USI                         | B ポートに挿入します。           |
|                                        | キャンセル                  |

4、FIDO キーの暗号番号 (PIN) を入力し、 [OK] をクリックしてください。

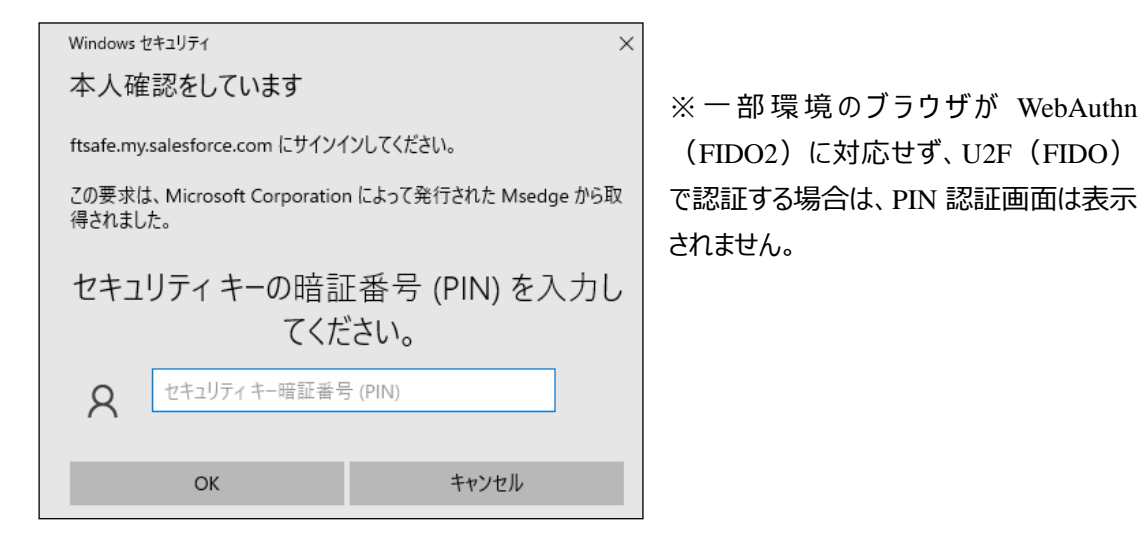

5、下記画面が表示されましたら、FIDO キーをタッチしてください。

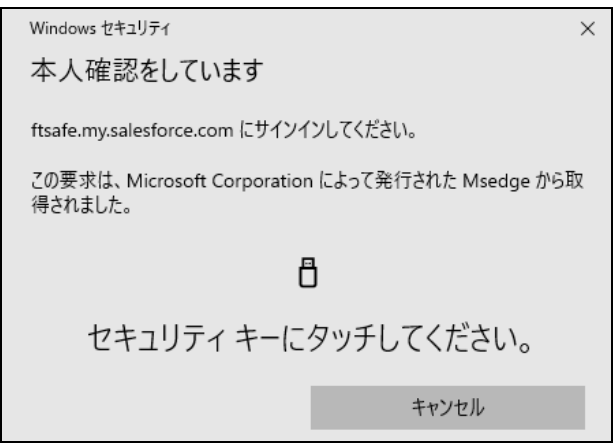

6、正しく認証できる場合は、Salesforceの画面が表示されます。

## 3. よくある質問

### 【FIDO キーの登録関連】

## 質問 1:利用者が既に [Salesforce Authenticator] を利用している場合は、どのように FIDO キーを登録しますか。

回答:利用者が [Salesforce Authenticator]を既に利用している場合は、Saleforce にログイン する際に、 [Salesforce Authenticator]の認証処理を行いますので、 FIDO キーは登録できません。

下記方法で登録できます:

■方法 1、Salesforce 管理者がユーザ設定画面に FIDO キーを登録

- 1、Salesforce 管理者でログインして、 [設定] ⇒ [管理] ⇒ [ユーザ] ⇒ [ユーザ] の順にクリッ クし、当該ユーザを選択します。
- 2、 [セキュリティキー(U2F または WebAuthn)] 右側の [登録] をクリックして、指示通りで登録 できます。

■方法 2: [Salesforce Authenticator] を切断してから FIDO キーを登録 [Salesforce 管理者]

- 1、 Salesforce 管理者でログインして、 [設定] ⇒ [管理] ⇒ [ユーザ] ⇒ [ユーザ] の順にクリ ックし、当該ユーザを選択します。
- 2、 [アプリケーション登録: Salesforce Authenticator] 右側の [切断] をクリックします。

### [利用者]

Salesforce にログインして、FIDO キーを登録できます。

詳細:ユーザーのセキュリティキーを登録する際に、「このセキュリティキーは使用できません。別のセキュリ ティキーを使用してください。」エラーが発生します。暫くすると、「登録試行の期限が切れました」エラーに代 わります。

| セキュリティキーを登録                                   | ビキュリティキーを豆隷                                           |
|-----------------------------------------------|-------------------------------------------------------|
| Windows 전후고빗우수 X                              | 1D の検証に使用できるように、セキュリティキーを登<br>します。                    |
| セットアックの統行                                     | セキュリティキーを USB ボートに挿入します。このキ<br>にボタンがある場合は、そのボタンを押します。 |
| このセキュリティ キーは使用できません。別の<br>セキュリティ キーを使用してください。 | (⊗) =                                                 |
| キャンセル                                         | 登録試行の明限が切れました。 再試行                                    |
|                                               |                                                       |

回答:ご利用している FIDO キーが U2F 及び FIDO2 を対応していない可能性が考えられます。 下記方法で確認してください。

- 1、 https://fido.ftsafe.com/get-security-key-information/ にアクセスします。
- 2、 <u>https://download.ftsafe.com/files/FIDO/FidoBasicInfoMonitor.exe</u>より [FidoBasicInfoMonitor.exe] をダウンロードしてください。
- 3、 [FidoBasicInfoMonitor.exe] を実行し、FIDO キーを接続して、

[authenticatorGetInfo] に [U2F] や [FIDO\_2] が表示された場合は、利用可能です。

| 🕍 FidoBasiclı   | nfoMonitor       |                                                     | × |
|-----------------|------------------|-----------------------------------------------------|---|
| hardware info   | FIDO2 Certificat | on U2F Certification                                |   |
| Item            | Va               | alue                                                |   |
| Device name     | FI               | DO                                                  |   |
| VID             | 0                | 96E                                                 |   |
| PID             | 08               | 354                                                 |   |
| Firmware Versio | on 33            | 204                                                 |   |
|                 |                  |                                                     |   |
| OTP Version     | 20               | 018                                                 |   |
| authenticatorG  | etInfo 1:        | U2F_V2_FIDO_2_0                                     |   |
|                 | 2                | credProtect hmac-secret                             |   |
|                 | 3                | 833B721AFF5F4D00BB2EBDDA3EC01E29                    |   |
|                 | 4:               | rk=true up=true uv=false plat=false clientPin=false |   |
|                 | 5:               | 2048                                                |   |
|                 | 6:               | 1                                                   |   |
|                 | 7                | : 10                                                |   |
|                 | 8                | 96                                                  |   |
|                 | 9:               | r usb                                               |   |
|                 | 10               | ): alg=-7 type=public-key                           |   |
|                 |                  |                                                     |   |
|                 |                  |                                                     |   |
|                 |                  |                                                     |   |
| <               |                  |                                                     | 3 |

もし U2F や FIDO2 が表示されていない場合は、該当 FIDO キーが Salesforce に利用できません。

### 【暗号番号(PIN)関連】

#### 質問 3: FIDO キーの PIN を変更できますか

回答:はい、下記手順で FIDO キーの PIN を変更できます:

- 1、 FIDO キーを PC に接続します。
- 2、 Windows スタート⇒ [設定] ⇒ [アカウント] ⇒ [サインインオプション] ⇒ [セキュリティキー]
  - ⇒ [管理] の順でクリックします。

| ← 設定             |                                                                                       |
|------------------|---------------------------------------------------------------------------------------|
| ☆ <u></u> ホ−ム    | サインイン オプション                                                                           |
| 2000検索 2010      | デバイスへのサインイン方法の管理                                                                      |
| アカウント            | 追加、変更、削除するサインインオプションを選択します。                                                           |
| RΞ ユーザーの情報       | <ul> <li>Windows Hello 顔認証<br/>このオブションは現在使用できません(詳細を表示するにはクリックし<br/>てください)</li> </ul> |
| ☑ メールとアカウント      | Windows Hello 指紋認証<br>このオプションは現在使用できません(詳細を表示するにはクリックし                                |
| 🔍 サインイン オプション    | てください)                                                                                |
| 🖻 職場または学校にアクセスする | Windows Hello 暗証番号 (PIN)<br>暗証番号 (PIN) を使ってサインインする (推奨)                               |
| ♀ 家族とその他のユーザー    | <ul> <li>セキュリティキー</li> <li>物理的なセキュリティキーを使ってサインインする</li> </ul>                         |
| ○ 設定の同期          | アブリケーションにログインするための物理的なセキュリティ キーを管理<br>します。                                            |
|                  | 詳細情報                                                                                  |
|                  | 管理                                                                                    |

- 3、FIDO キーをタッチします。
- 4、 [変更] ボタンをクリックします。

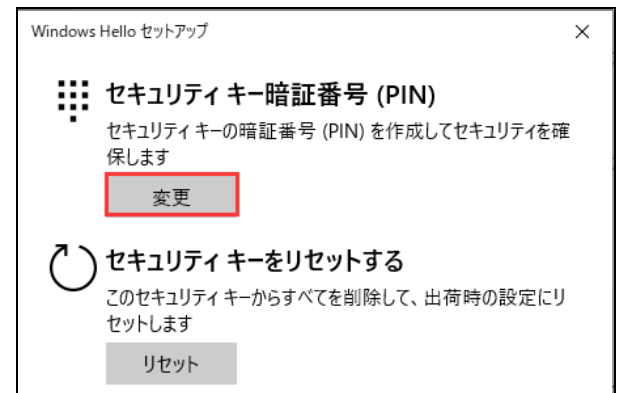

5、既存 PIN と新しい PIN を設定して、 [OK] をクリックしてください。

| Windows Hello セットアップ |              |                                                                                        | ×                                                                                                    |
|----------------------|--------------|----------------------------------------------------------------------------------------|----------------------------------------------------------------------------------------------------|
| セキュ                  | リティ キー暗証番号   | + (PIN) の変更                                                                            |                                                                                                    |
|                      | セキュリティキー暗証者  | 番号 (PIN)                                                                               |                                                                                                    |
| •                    | 新しいセキュリティ キー | 暗証番号 (PIN)                                                                             |                                                                                                    |
|                      | セキュリティ キー暗証者 | 香号 (PIN) を確認します                                                                        |                                                                                                    |
|                      |              |                                                                                        |                                                                                                    |
|                      |              |                                                                                        |                                                                                                    |
|                      |              | Windows Hello セットアップ<br>セキュリティ キー暗証番号<br>レセキュリティ キー暗証番<br>新しいセキュリティ キー<br>セキュリティ キー暗証番 | Vindows Hello セットアップ         セキュリティ キー暗証番号 (PIN) の変更         レキュリティ キー暗証番号 (PIN)         新しいセキュリティ キー暗証番号 (PIN)         セキュリティ キー暗証番号 (PIN) を確認します |

### 質問 4: FIDO キーの PIN を忘れてロックされた時の対処方法

回答:通常は PIN が連続 3 回認証を間違うと、FIDO キーの抜き差しが求められます。連続 8 回認証 を間違うとロックされます。FIDO キーがロックされると、利用できませんので、PIN をリセットするしかありません。

※PIN がリセットされると、保存された認証情報がすべてクリアされますので、再登録する必要があります。

【PIN のリセット方法】:

- 1、 FIDO キーを PC に接続します。
- 2、Windows スタート⇒ [設定] ⇒ [アカウント] ⇒ [サインインオプション] ⇒ [セキュリティキー] ⇒ [管理] の順でクリックします。
- 3、FIDO キーをタッチします。
- 4、 [リセット] ボタンをクリックして、次の画面に [続行] をクリックします。

|                                                                                                | Windows Hello セットアップ ×                                                       |
|------------------------------------------------------------------------------------------------|------------------------------------------------------------------------------|
| Windows Hello セットアップ ×                                                                         | Λ                                                                            |
| <b>セキュリティ キー暗証番号 (PIN)</b><br>セキュリティ キーの暗証番号 (PIN) を作成してセキュリティを確<br>保します<br>変更                 | ļ                                                                            |
| <ul> <li>セキュリティキーをリセットする</li> <li>このセキュリティキーからすべてを削除して、出荷時の設定にリセットします</li> <li>リセット</li> </ul> | セキュリティキーをリセットする<br>セキュリティキーは工場出荷時の設定にリセットされます。このキーのす<br>べてのデータと資格情報がクリアされます。 |
|                                                                                                | 続行 キャンセル                                                                     |

2022年7月作成

V1.3版

5、 画面の指示に従って、 FIDO キーを再度挿入し、 10 秒以内に 2 回タッチします。

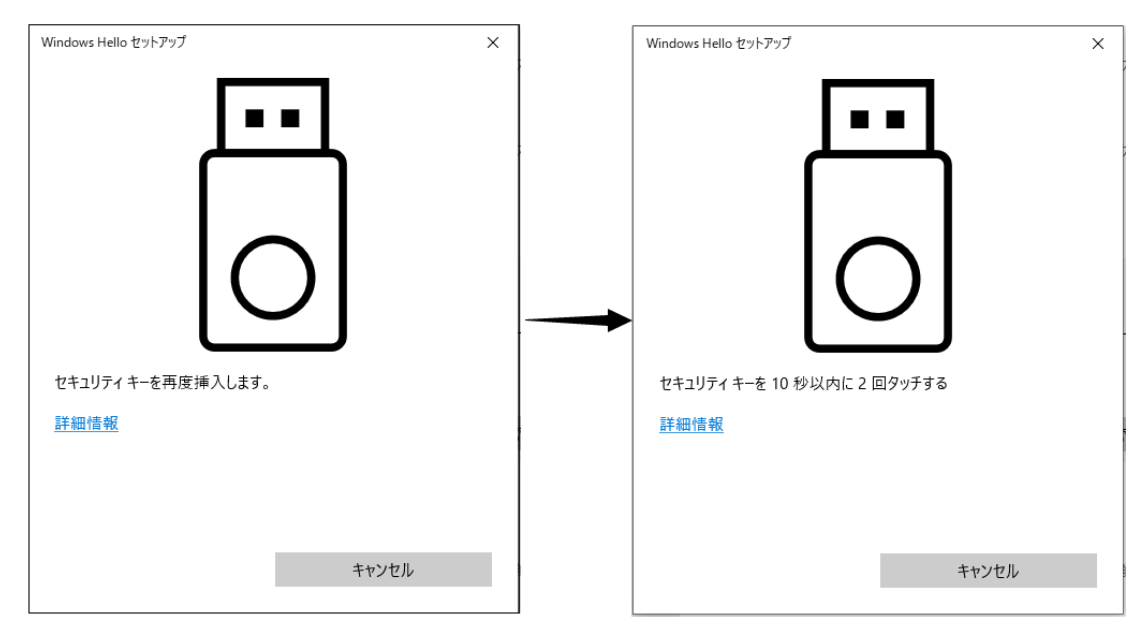

6、正しくリセットされたら、下記画面が表示されます。[完了]をクリックします。

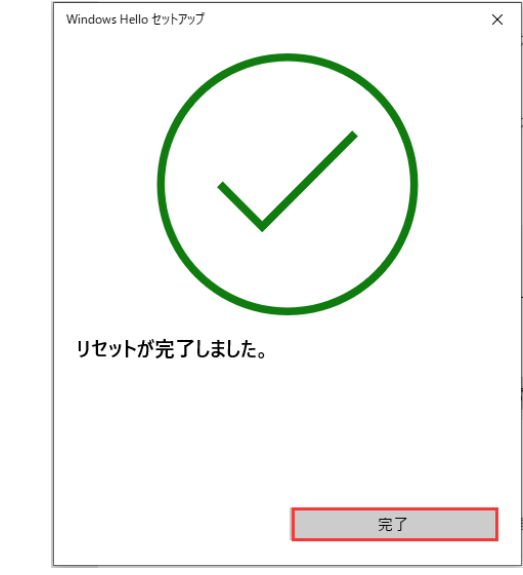

※リセット後、Salesforceに再登録する必要があります。

### 【運用関連】

### 質問 5: FIDO キーが紛失した場合は、どうすれば良いでしょうか。

回答:Salesforce 管理者でログインして、当該ユーザーの設定画面に [セキュリティキー (U2F または WebAuthn)]の右側の [削除] をクリックすると、FIDO キーが削除できます。

| <u>と</u><br>ユーザ                                                              |                              |
|------------------------------------------------------------------------------|------------------------------|
|                                                                              | 211 211                      |
| アプリケーション登録: ワンタイムパスワード認証                                                     | [接統]                         |
| アプリケーション登録: Salesforce Authenticator                                         | <u>[接続]</u> <mark>直</mark>   |
| セキュリティキ〜 (U2F または WebAuthn)                                                  | <u>[削除]</u> i                |
| Lightning Login                                                              | [登録]                         |
| 仮の確認コード(1 ~ 24 時間後に有効期限切れ)                                                   | <u>[生成]</u> <mark>1</mark>   |
| セキュリティキ〜 (U2F または WebAuthn)<br>Lightning Login<br>仮の確認コ〜ド(1 〜 24 時間後に有効期限切れ) | [ <u>削除]</u><br>[登録]<br>[生成] |

FIDO キーを入手したら、再度登録すれば、利用可能になります。

### 質問 6: FIDO キーと [Salesforce Authenticator] を併用可能でしょうか?

回答:はい、可能です。

既に [Salesforce Authenticator] を利用している場合は、下記方法で登録できます。 1、Salesforce のログイン画面でユーザ名とパスワードを入力します。

| ÷ | https://login.salesforce.com/?locale=jp 🗔 🎚 🖉                                                                                                    |
|---|----------------------------------------------------------------------------------------------------|
|   | salesforce                                                                                                    |
|   | ユーザ名                                                                                                    |
|   | (in a second second sec |
|   | パスワード                                                                                                    |
|   |                                                                                                    |
|   | ログイン                                                                                                    |
|   | ログイン情報を保存する                                                                                                    |

2、 [モバイルデバイスを確認] 画面の下に [お困りですか] をクリックし、「別の認証方法を使用してく ださい」をクリックするします。

| モバイルデバイスを確認                                                                                                    | モバイルデバイスに通知が送信されました。Salesforce Authenticator アプリ |
|----------------------------------------------------------------------------------------------------|--------------------------------------------------|
|                                                                                                    | ケーションを聞いて、次の手順に従ってください。                          |
| Salesforce Authenticator を使用して、                                                                                |                                                  |
| Salesforce にログイン要求を承認します。                                                                                      |                                                  |
|                                                                                                    |                                                  |
|                                                                                                    | Los In to Saterform                              |
|                                                                                                    | Long In to Salestorce 詳細本論IF                     |
| ••••• BELL ♥ 7:53 PM 🖌 🛊 100% 🚥                                                                                | ▲ art vandelvy@salesforce.com                    |
| and a second second second second second second second second second second second second second second second | Senia<br>ligin salesforce com                    |
|                                                                                                    | Device<br>Distribution on CSV                    |
| Log In to Salesforce 詳細を検証                                                                                     |                                                  |
| Username                                                                                                    | Aneys approve from this location                 |
| 💄 art.vandelay@salesforce.com                                                                                  | Current Excition<br>1 Market St.                 |
| Service                                                                                                    | San Francisco, CA (承認)または<br>月日茶1水クップ            |
| login salesforce.com                                                                                           | してください                                           |
|                                                                                                    |                                                  |

3、 [Universal Second Factor (U2F) キーを使用]を選択して、 [次へ] をクリックすると、 FIDO キーの登録や認証ができます。

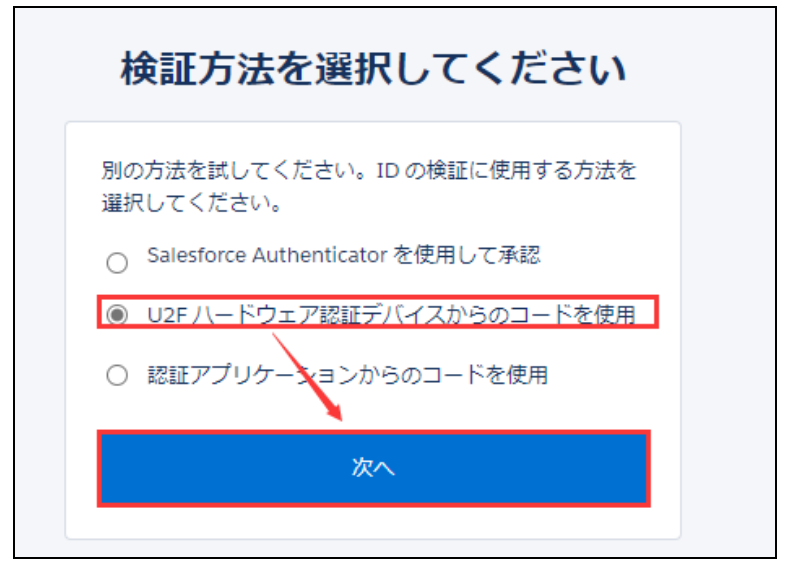